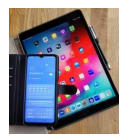

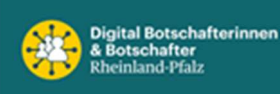

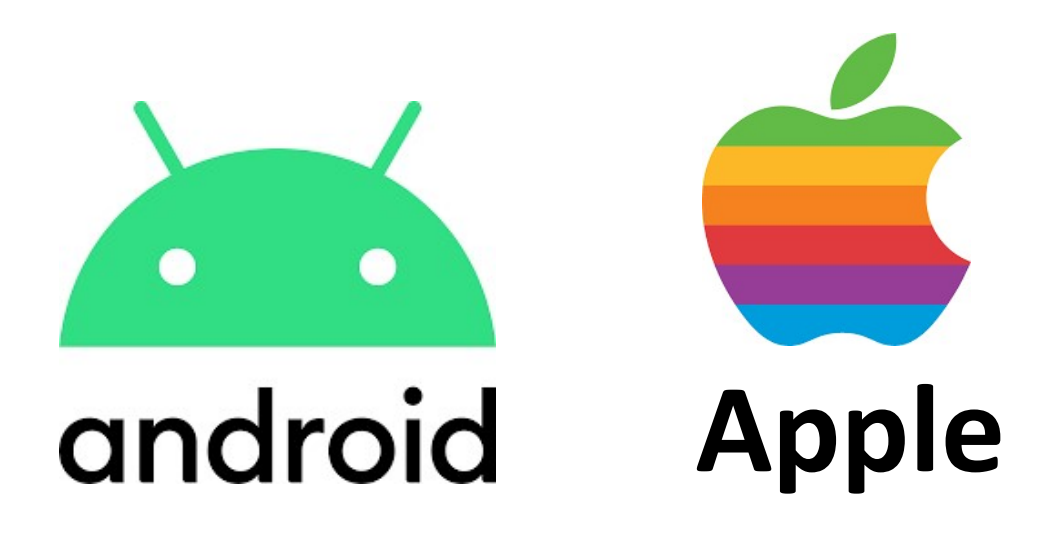

# AusweisApp und Bund-ID-Konto

Online-Ausweisen Digitales Bundesportal

Version 1.0

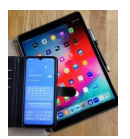

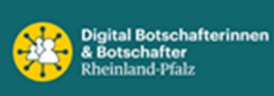

# Inhalt

| 1. Allgemein                                          | 3   |
|-------------------------------------------------------|-----|
| 2. AusweisApp                                         | 5   |
| 2.1 Start                                             | . 5 |
| 2.2 Gerät und Ausweis prüfen                          | . 5 |
| 2.3 PIN ändern                                        | . 6 |
| 2.4 Ausweisen und Daten einsehen                      | . 7 |
| 2.5 Einstellungen                                     | . 8 |
| 2.6 Kartenleser                                       | . 9 |
| 2.7 Ablauf beim "Online-Ausweisen"                    | . 9 |
| 3. BundID                                             | 10  |
| 3.1 Was ist die BundID?                               | 10  |
| 3.2 Wie funktioniert die BundID?                      | 10  |
| 3.3 Wie nutze ich die BundID?                         | 10  |
| 4. Bundesportal                                       | 12  |
| 4.1 Startseite des Bundesportals                      | 12  |
| 4.2 Suchergebnisse Wohngeld                           | 13  |
| 4.2 Mit BundID anmelden                               | 14  |
| Anhang A: Online-Services von A bis Z der Stadt Mainz | 15  |
| Anhang B: Funktechnologien beim Smartphone            | 20  |

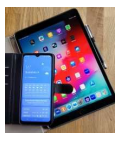

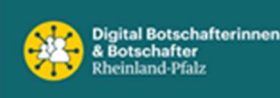

# 1. Allgemein

Viele Aktivitäten und Geschäfte des täglichen Lebens finden im Internet statt. Das ist praktisch und bequem. Allerdings sollten Sie Ihre persönlichen Daten im Internet wirksam vor Identitätsdiebstahl und Identitätsmissbrauch schützen.

Diesen Schutz bietet Ihnen der Personalausweis mit Online-Ausweisfunktion. Wir empfehlen Ihnen, die Online-Ausweisfunktion im Internet zu nutzen.

Auf der Internetseite <u>www.personalausweisportal.de</u> erfahren Sie, wie einfach Sie sich online ausweisen und welche Unternehmen und Behörden Ihnen die Nutzung der Online-Ausweisfunktion ermöglichen. *Quelle: Personalausweisbehörde* 

Der Personalausweis mit Chip wurde am 1. November 2010 auf folgender Grundlage eingeführt:

<u>Gesetzes über Personalausweise und den elektronischen Identitätsnachweis</u> (Personalausweisgesetz - PAuswG)

Das Bundesinnenministerium des Inneren und für Heimat hat eine Internetseite eingerichtet, auf der die einzelnen Funktionen des "neuen" Personalausweises detailliert beschrieben sind.

https://www.personalausweisportal.de/Webs/PA/DE/buergerinnen-und-buerger/derpersonalausweis/der-personalausweis-node.html

Die **AusweisAPP**, die aus dem Play-Store und dem App-Store heruntergeladen werden kann, stellt die Verbindung zwischen dem Chip auf dem Personalausweis und dem Internet her.

Die AusweisAPP ist mit dem nachfolgenden Symbol verknüpft:

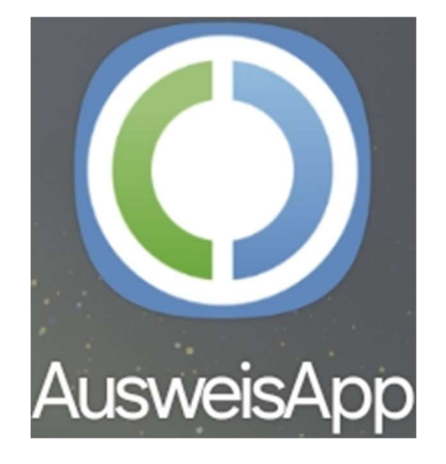

Aktuelle Version (iOS und Android): 2.2.2 vom 31.10.2024

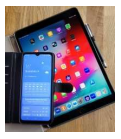

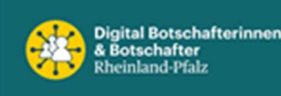

# Der Personalausweis

# Auf einen Blick

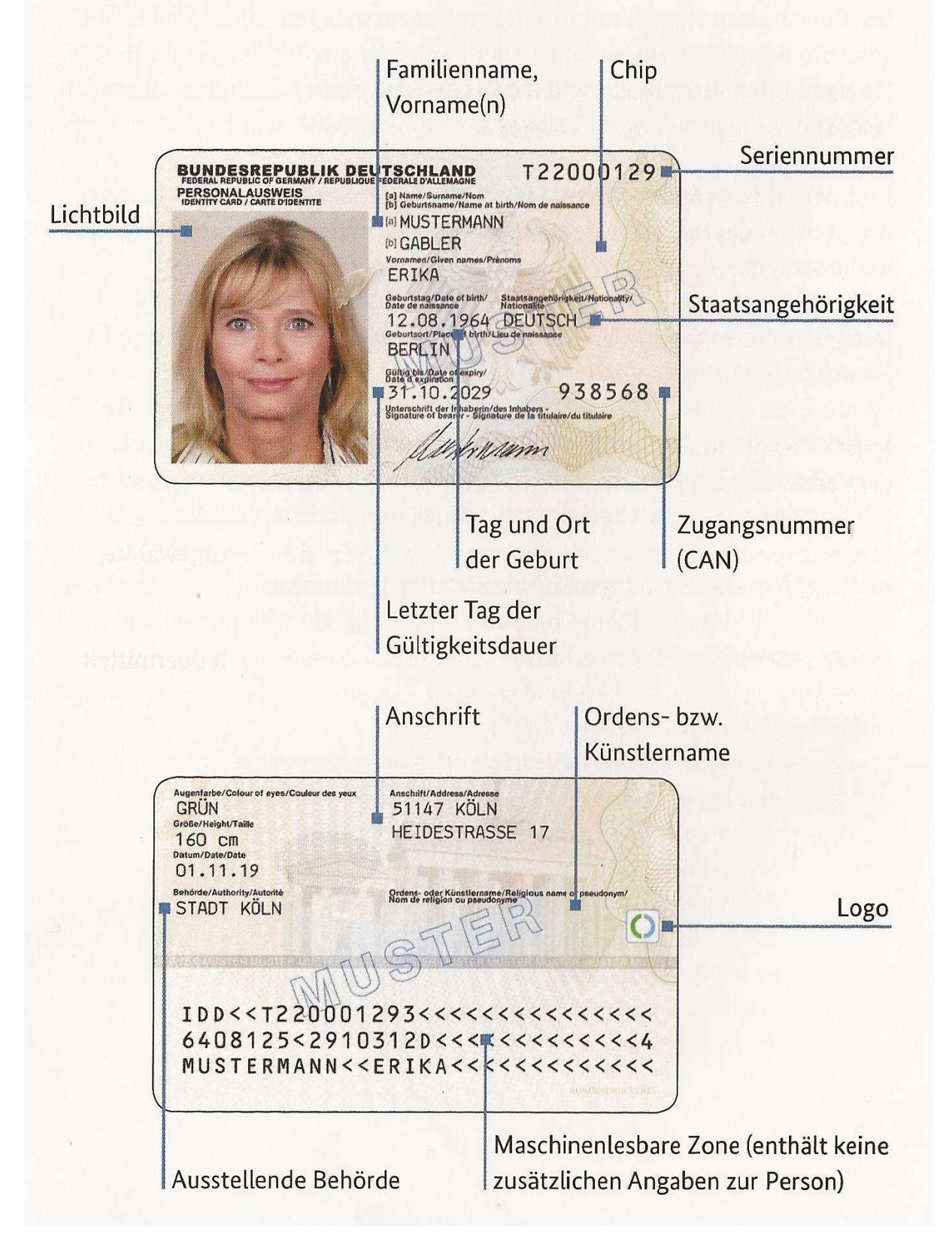

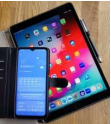

Meine

Daten

einsehen

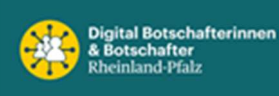

# 2. AusweisApp 2.1 Start 12:52 Control (196%) Cerät und PIN

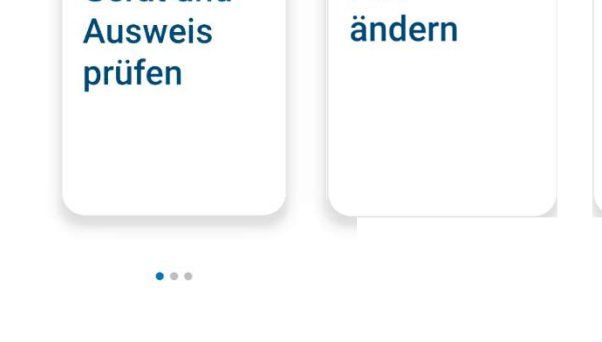

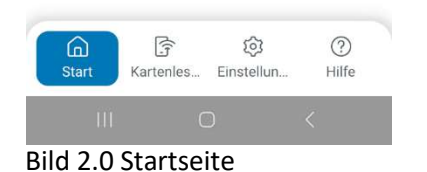

## 2.2 Gerät und Ausweis prüfen

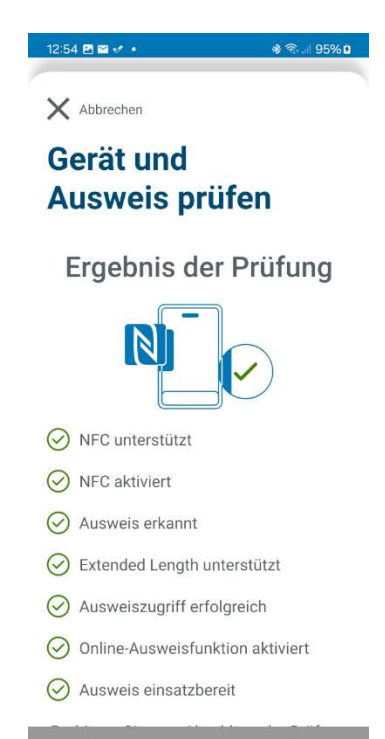

Bild 2.1 Gerät und Ausweis prüfen

Nur wenn die Prüfung aller Punkte erfolgreich Ist, erscheint die komplette Liste mit Häkchen.

NFC steht für **N**ear **F**ield **C**ommunication und ist eine Funktechnologie (siehe Anhang)

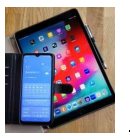

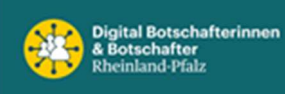

#### 2.3 PIN ändern

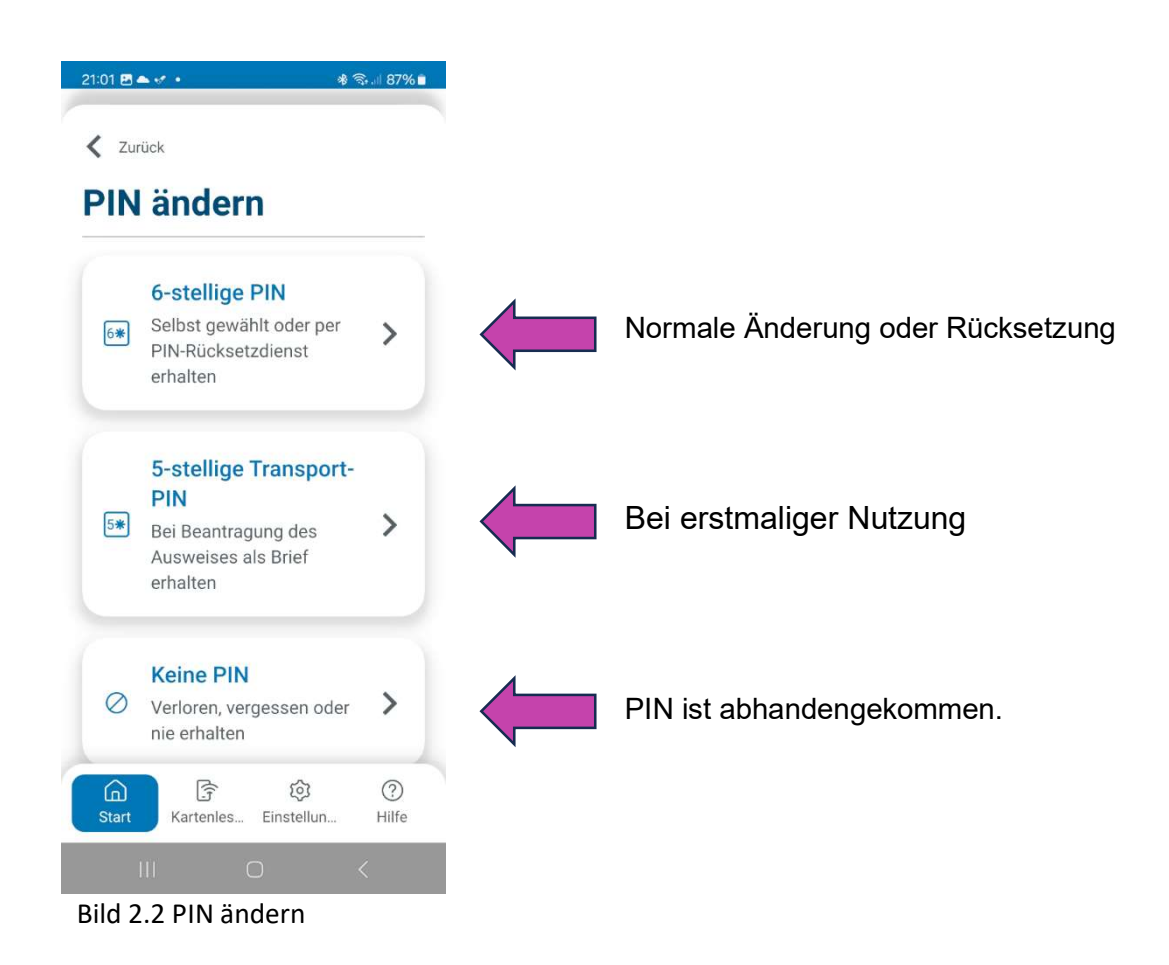

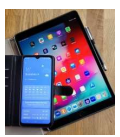

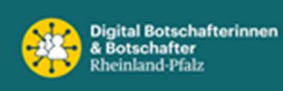

## 2.4 Ausweisen und Daten einsehen

| Zurück                                                               |                                                                                                    | X Abbrechen                                                                                                    |
|----------------------------------------------------------------------|----------------------------------------------------------------------------------------------------|----------------------------------------------------------------------------------------------------|
| usweisen                                                             |                                                                                                    | Ausweisen                                                                                                    |
|                                                                      |                                                                                                    | Sie möchten sich bei folgendem Anbiete<br>ausweisen:                                                           |
| Sehen Sie sich die Date<br>die auf Ihrem Ausweis<br>gespeichert sind | en an,                                                                                                    | (i) Anbieter<br>Governikus GmbH & Co<br>Tippen Sie hier für mehr<br>Details                                    |
| Es erfolgt keine Speicherung<br>Weiterverarbeitung Ihrer             | g oder                                                                                                    | () Weiter zur PIN-Eingabe                                                                                      |
| persönlichen Daten. Nähere                                           | s dazu                                                                                                    | And And And And And And And And And And                                                                        |
| erfahren Sie in unserer<br><u>Datenschutzerklärung</u> .             |                                                                                                    | Mit Eingabe Ihrer PIN gewähren Sie der<br>oben genannten Anbieter folgende<br>Datenzugriffe auf Ihren Ausweis: |
| Tipp<br>Überall, wo Sie                                              | dieses                                                                                                    | Lesezugriff                                                                                                    |
| Logo sehen, kö<br>Ihren Ausweis<br>einsetzen.                        | innen Sie                                                                                                    | Familienname                                                                                                   |
|                                                                      |                                                                                                    |                                                                                                    |
|                                                                      | <<br>12:57 2 ≅ •* • *                                                                                                    | () <<br>≋.⊪ 95%0                                                                                               |
| III O                                                                | < 12:57 🖻 🖬 🔹 • 🔹 🔹                                                                                                    | □ <                                                                                                    |
| III O                                                                | < 12:57  2010 Curück Ausweisen                                                                                                    | □ <<br>¶                                                                                                    |
| III O                                                                | <br>12:57 🖻 📽 • • • • • • • • • • • • • • • • • •                                                                                                    | □ <                                                                                                    |
| III O                                                                | <ul> <li>12:57 I a . (*)</li> <li>Zurück</li> <li>Ausweisen</li> <li>Familienname</li> <li>NAHRGANG</li> <li>Geburtsname</li> <li>Tamilienname</li> </ul>                                                                                                    | O <<br>∾.√ 95%0                                                                                                |
| III O                                                                | <br>22:57 E *** *<br>Curück<br>Ausweisen<br>Familienname NAHRGANG<br>Geburtsname Vorname(n) PETER                                                                                                    | □ <                                                                                                    |
|                                                                      | 212:57 Derive (Normality) 2urück Ausweisen Familienname NAHRGANG Geburtsname Vorname(n) PETER Doktorgrad                                                                                                    | □ <                                                                                                    |
|                                                                      | 2:57 Derived and the second second | □ <                                                                                                    |
|                                                                      | 2:57 Destension 2:57 Destension                                                                                                    | III O <<br>∾I 95%0                                                                                             |
|                                                                      | 2:57 Destaure 2:57 Destaure 2:57 Destaure 2:57 Destaure 3:50 Constaure 3:50 Constaure 3                                                                                                    | III □ <                                                                                                    |
|                                                                      | 2:57 Descent to the second second  | III □ <                                                                                                    |

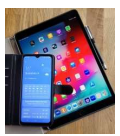

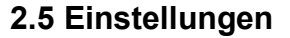

12:58 🖪 🖼 🗹 🔹

Allgemein

Deutsch

Hell

Start

verwenden

3

Kartenles..

ত্য

Hilfe

13:00 🖪 🗹 🖼 🔹

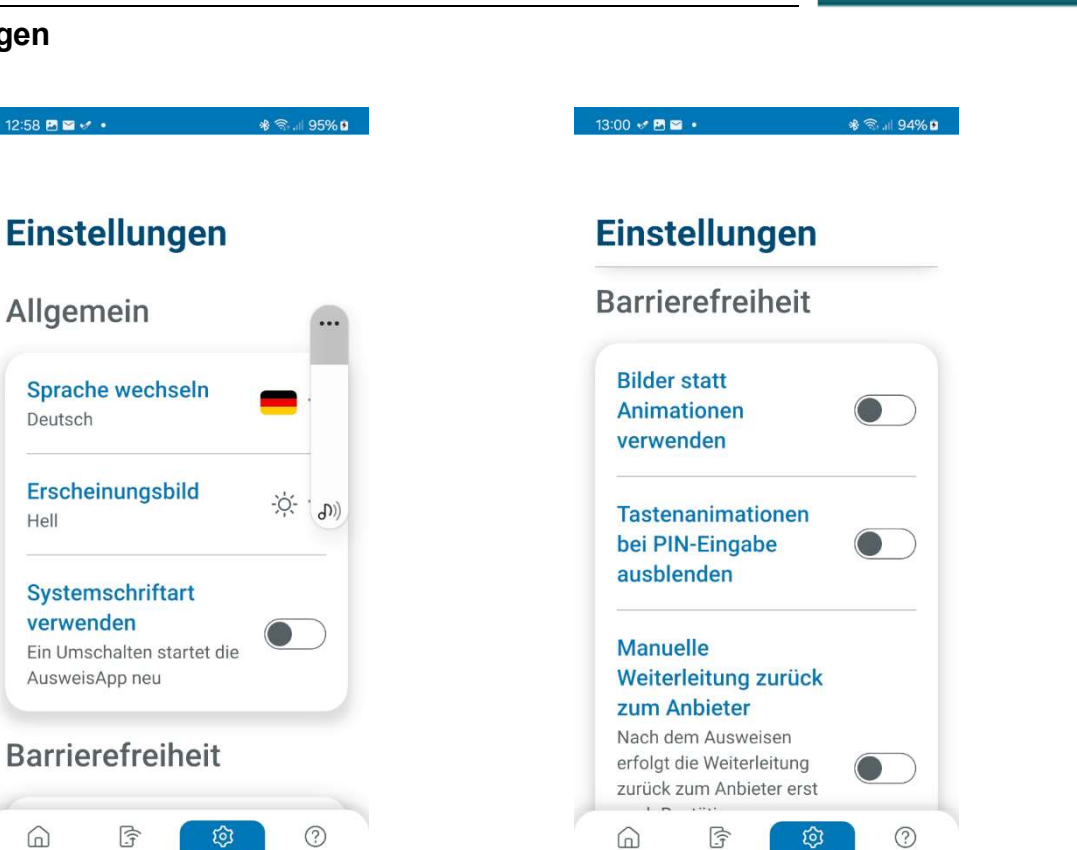

Start

🕸 🖘 🗉 94% 🖻

ŝ

Kartenles...

Digital Botschafterinnen & Botschafter Rheinland-Pfalz

# Einstellungen

Smartphone als Kartenleser

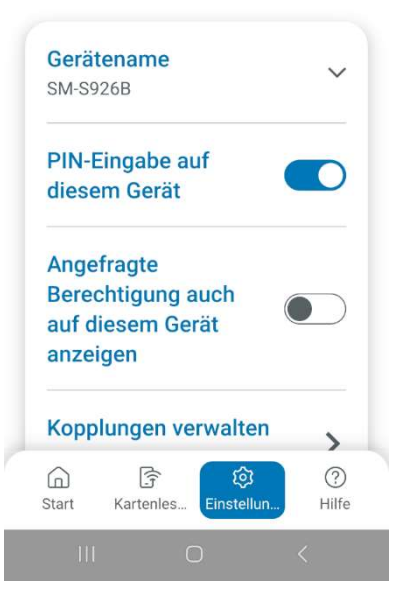

?

Hilfe

钧

Einstellun

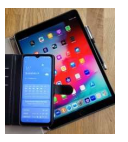

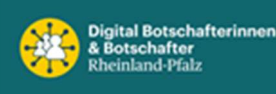

2.6 Kartenleser

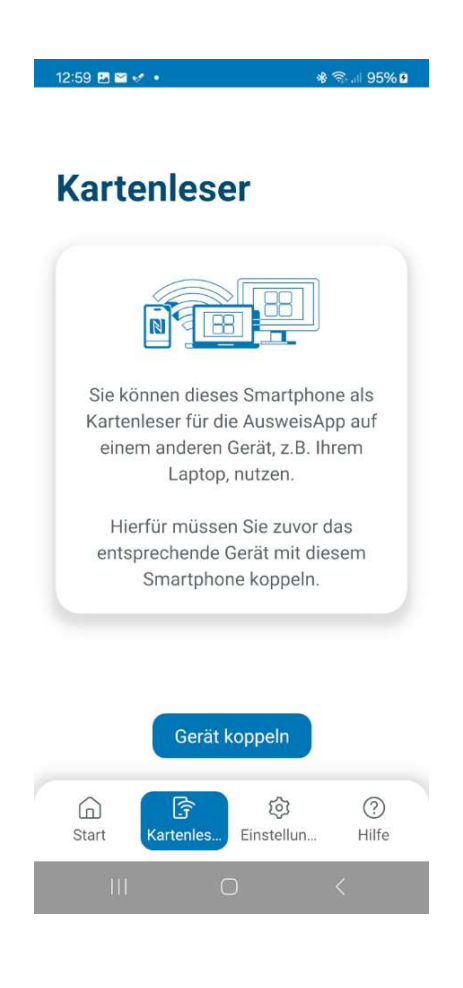

# 2.7 Ablauf beim "Online-Ausweisen"

- 1. Auf der Webseite der Behörde oder des Anbieters, bei dem Sie sich identifizieren möchten, wählen Sie die Anmeldung/ Registrierung mit der Online-Ausweisfunktion.
- 2. Der Dienst leitet Sie dann von seiner Webseite zur AusweisApp. Folgen Sie den Anweisungen der AusweisApp, um sich erfolgreich online auszuweisen.
- 3. Wenn die AusweisApp Sie dazu auffordert, legen Sie Ihren Ausweis direkt an die NFC-Schnittstelle Ihres Smartphones bzw. stecken Sie diesen in den USB-Kartenleser und geben Sie Ihre PIN ein.

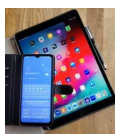

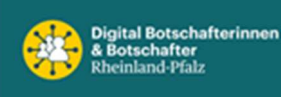

# 3. BundID

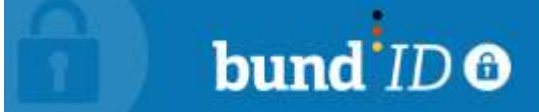

# 3.1 Was ist die BundID?

Wie das Bundesinnenministerium <u>in einem Youtube-Video erklärt</u>, ist die BundID nicht mehr als ein Nutzerkonto beim Bund. Man kann das vergleichen mit einem Nutzerkonto beim Online-Shopping oder bei einem Streaming-Anbieter. Mit einem Benutzernamen und einem Passwort meldet man sich sozusagen beim Bund an.

Die Idee dahinter ist, dass man sich den oft anstrengenden, zeitintensiven und frustrierenden Gang zu Behörden sparen und solche Verwaltungsangelegenheiten ganz einfach von zuhause aus auf dem Sofa erledigen kann. Beispielsweise bei einem <u>BAföG</u>- oder <u>Elterngeld</u>-Antrag kann die BundID genutzt werden, um sich den Aufwand mit den Behörden leichter zu machen.

## 3.2 Wie funktioniert die BundID?

Wie der Bund <u>auf der Website *id.bund.de* erklärt</u>, hat die BundID im Grund genommen zwei Funktionen. Diese sind:

- die Identifikation bei Online-Anträgen
- ein Postfach für den Empfang von Bescheiden und Nachrichten

Die erste Funktion, die Identifikation bei Online-Anträgen, ist die wichtigste Funktion der BundID. Ähnlich wie wenn man zu einer Behörde geht, muss man sich auch bei einem Online-Antrag ausweisen können. Beim Gang zur Behörde verwendet man dafür in der Regel den Personalausweis, ähnlich funktioniert es auch mit der BundID.

Dafür gibt es drei "Vertrauensniveaus", wie der Bund sie nennt. Das erste Vertrauensniveau ist die Basisregistrierung, die kann jeder vornehmen, dafür reichen Benutzername und Passwort. Das zweite Niveau ist das "substanzielle Vertrauensniveau", hierfür benötigt man das ELSTER-Zertifikat, das man auch für seine Steuererklärung braucht. Das dritte und höchste Niveau ist das "hohe Vertrauensniveau", für das man einen elektronischen Ausweis braucht. Mit dieser letzten Stufe kann man sich online ausweisen und kann Anträge stellen, ohne zur Behörde zu gehen.

Die zweite Funktion der BundID, das elektronische Postfach, ist eine sehr praktische Funktion. Hier erhalten Sie Bescheide und Schreiben aus gestellten Online-Anträgen sofort, ohne auf eine postalische Zustellung warten zu müssen. Das spart Papier und viel Zeit. Über eine neue Nachricht im BundID-Postfach werden Nutzer per E-Mail informiert.

#### 3.3 Wie nutze ich die BundID?

Anstatt wie bisher zu Behörden gehen zu müssen, um Anträge zu stellen, geht das mit der BundID jetzt ganz ohne weiteres online. Dafür kann <u>das Verwaltungsportal des Bundes</u> aufgerufen werden, wo dann verschiedene Online-Anträge erstellt werden können. Das praktische mit der BundID: ist man einmal registriert und verifiziert, kann die Ausweisfunktion immer verwendet werden, ohne weiteres.

Man kann einen Online-Antrag auch ohne BundID stellen, indem man sich als Gast anmeldet. Dann muss man sich aber jedes Mal aufs neue ausweisen und hat außerdem keinen Zugriff auf das elektronische Postfach.

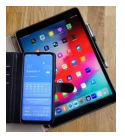

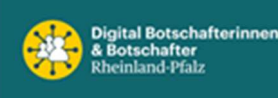

Ein Beispiel für die Verwendung der BundID war die <u>200 Euro Energiepauschale</u>, die Studierende und Auszubildende Anfang des Jahres beantragen konnten. Hierfür musste man eine BundID erstellen, um den Antrag abzugeben.

<u>Wie das Portal *netzpolitik.org* darlegt</u>, gibt es aber auch Kritik an der BundID. Besonders in Sachen Datenschutz sehen einige Experten Probleme, vor allem weil im Zuge der Energiepauschale Studierende und Auszubildende mehr oder weniger gezwungen wurden, eine BundID anzulegen – wenn sie denn die 200 Euro bekommen wollten. Das sei ein Zwang zu Einwilligung gewesen, sagen Experten. *Quelle: Südkurier* 

|                                                                                                    | Q                                                       | Automatische Abmeldung in 11:57:57 🗸            |
|----------------------------------------------------------------------------------------------------|---------------------------------------------------------|-------------------------------------------------|
| bund <sup>1</sup> ID <sup>©</sup>                                                                        | Q 😨                                                     | DEUTSCH <u>HILFE</u> Nahrgang 👱                 |
| Pc                                                                                                    | stfach Zugänge & Daten Konto-Aktivitäten                |                                                 |
| <b>Postfach</b><br>Hier können Sie Ihre Nachrichten lesen und verwalt<br>und Sortierung nicht enthalten. | en. Nachrichten, die Sie mit Ihrem aktuellen Zugang nic | cht öffnen können, sind in der Suche, Filterung |
| Q IN NACHRICHTEN SUCHEN                                                                                  |                                                         |                                                 |
| 1 Nachricht                                                                                              | T MARKIERTE NACHRICHTEN LÖSCHEN                         | Filter v Änderungsdatum absteigend v            |
| Basisregistrierung BundID                                                                                |                                                         | 10.01.2025, 09:39                               |
| BundID: Konto erfolgrei                                                                                  | h erstellt                                              |                                                 |

Bild 3.0 Postfach des BundID-Kontos

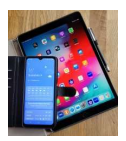

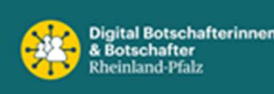

# 4. Bundesportal

# 4.1 Startseite des Bundesportals

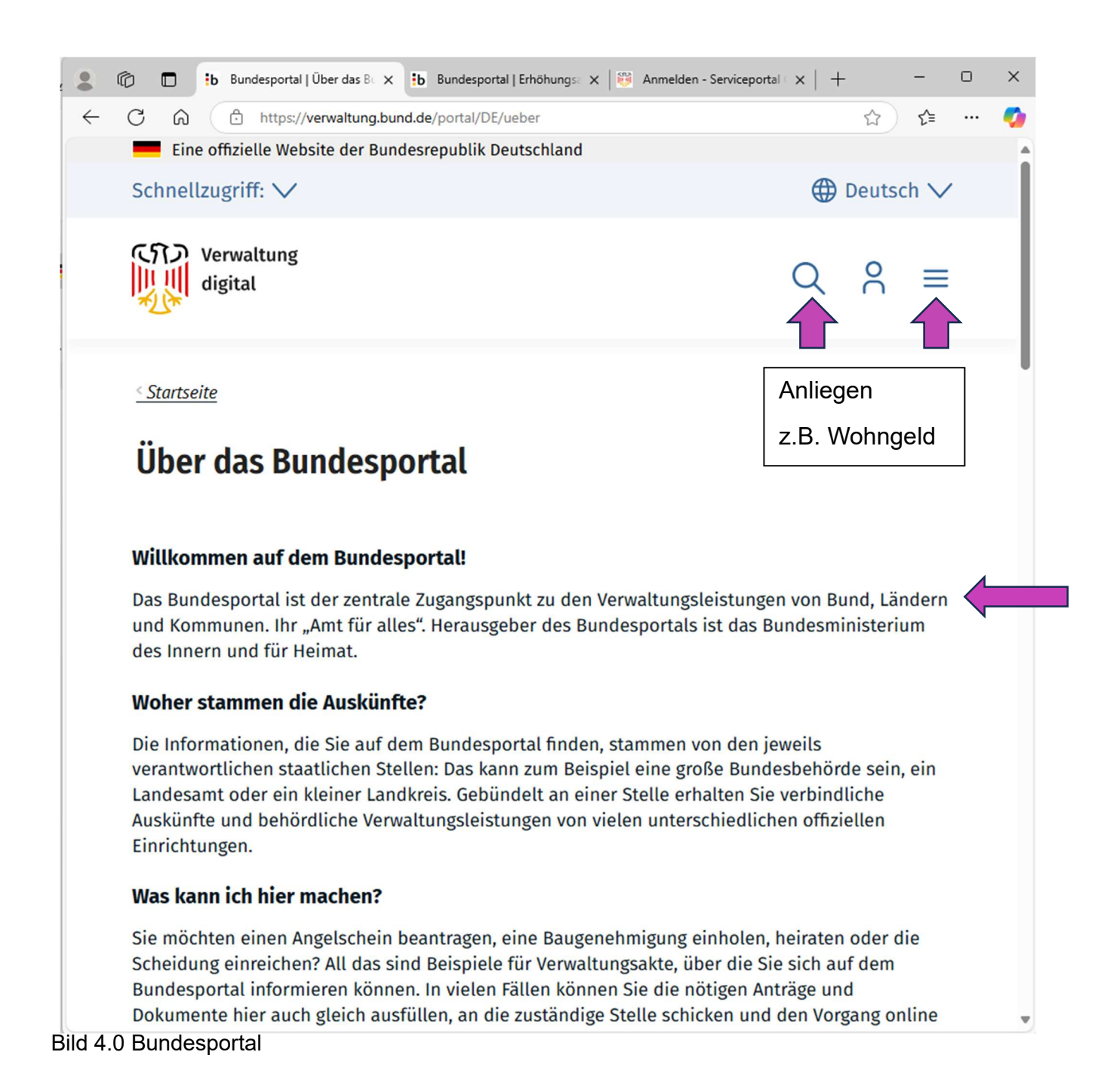

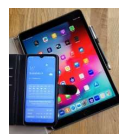

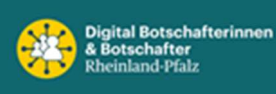

### 4.2 Suchergebnisse Wohngeld

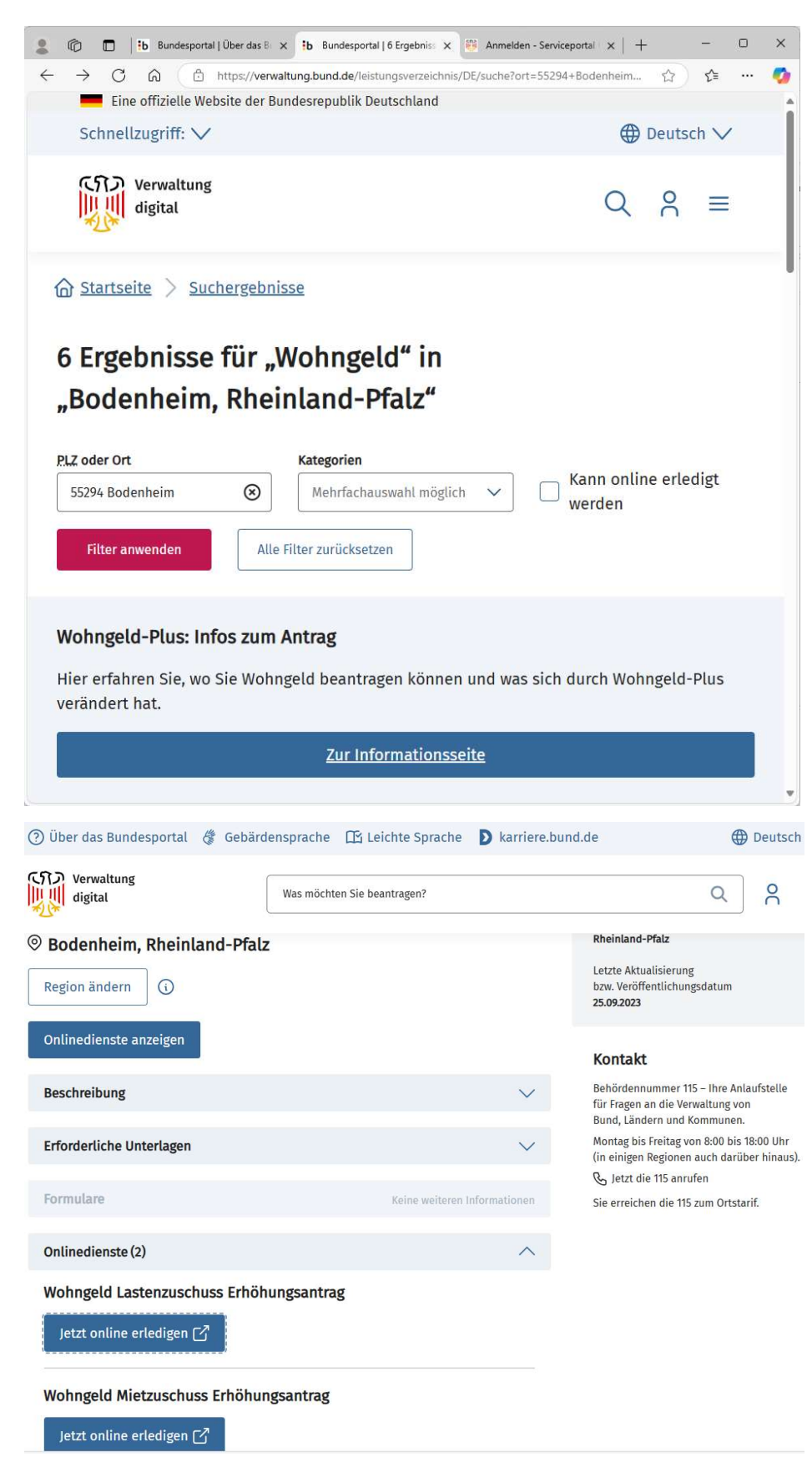

#### Bild 4.1 Auswahl Wohngeld auf dem Bundesportal

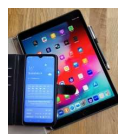

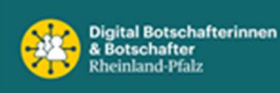

# 4.2 Mit BundID anmelden

|              | © |                                                                                              | b Bunde                                                                                   | sportal   Ü                                                                               | berd X                                                                                          | b Bunde                                                            | esportal   Erh                                                   | öh. X                                     | 👸 Anme                        | lden - Servio | epc 🗙                    | 👸 Woh                                                                  | ngeld Last                                                  | enzusc 🗙                                              | +                                  |                                         | -  | C |
|--------------|---|----------------------------------------------------------------------------------------------|-------------------------------------------------------------------------------------------|-------------------------------------------------------------------------------------------|-------------------------------------------------------------------------------------------------|--------------------------------------------------------------------|------------------------------------------------------------------|-------------------------------------------|-------------------------------|---------------|--------------------------|------------------------------------------------------------------------|-------------------------------------------------------------|-------------------------------------------------------|------------------------------------|-----------------------------------------|----|---|
| $\leftarrow$ | С | â                                                                                            | ð I                                                                                       | nttps://idj                                                                               | o.servicep                                                                                      | ortal.gem                                                          | einsamonli                                                       | ne.de/w                                   | ebidp/Aut                     | henticatio    | n/Show                   | Login?Cor                                                              | nversatio                                                   | nld=79                                                | A∌                                 |                                         | £≡ |   |
|              | - | Eine of                                                                                      | fizielle                                                                                  | Website                                                                                   | der Bur                                                                                         | ndesrepu                                                           | ıblik Deut                                                       | tschlan                                   | d                             |               |                          |                                                                        |                                                             |                                                       |                                    |                                         |    |   |
|              | S | Bun<br>Län<br>Kon                                                                            | nd<br>Ider<br>mmuner                                                                      | i                                                                                         |                                                                                                 |                                                                    |                                                                  |                                           |                               |               |                          |                                                                        |                                                             |                                                       |                                    |                                         |    |   |
|              |   | START                                                                                        | ALLE                                                                                      | DIENSTE                                                                                   |                                                                                                 |                                                                    |                                                                  |                                           |                               |               |                          |                                                                        |                                                             |                                                       |                                    |                                         | Q  |   |
|              |   | <u>Start</u>                                                                                 |                                                                                           |                                                                                           |                                                                                                 |                                                                    |                                                                  |                                           |                               |               |                          |                                                                        |                                                             |                                                       |                                    |                                         |    |   |
|              |   | Anr                                                                                          | ne                                                                                        | lde                                                                                       | n                                                                                               |                                                                    |                                                                  |                                           |                               |               |                          |                                                                        |                                                             |                                                       |                                    |                                         |    |   |
|              |   | Bitte me                                                                                     | elden Si                                                                                  | e sich a                                                                                  | n. <u>Oder i</u>                                                                                | registrier                                                         | en Sie sie                                                       | ch kost                                   | enlos.                        |               |                          |                                                                        |                                                             | -11. C-                                               | 1.1                                |                                         |    |   |
|              |   | Ihre                                                                                         | An                                                                                        | melo                                                                                      | dem                                                                                             | ögli                                                               | chke                                                             | ite                                       | n                             |               | A                        | n <b>meld</b><br>enn keine                                             | <b>ung a</b><br>für Sie                                     | passend                                               | cher<br>le Ann                     | <b>1?</b><br>nelde-                     |    |   |
|              |   | Mit Bu                                                                                       | IndID                                                                                     |                                                                                           |                                                                                                 |                                                                    |                                                                  |                                           |                               | <u>-</u>      | me<br>An                 | ethode vo<br>meldevoi                                                  | orhande<br>rgang al                                         | n ist ode<br>obre <mark>ch</mark> er                  | er Sie<br>n möc                    | den<br>hten,                            |    |   |
|              |   | Sie kö<br>hierzu<br>Bundl<br>Falls S<br>Sie sic<br><u>https:</u><br>Bei Fra<br><u>https:</u> | nnen si<br>D bitte a<br>D weite<br>Sie noch<br>ch hier i<br>//id.bu<br>agen zu<br>//id.bu | ch mit I<br>uf "Anm<br>rgeleite<br>kein Bu<br>registrie<br>nd.de/d<br>r BundII<br>nd.de/d | hrem Bu<br>elden". :<br>t.<br>undID-Ko<br>ren<br><u>e/regist</u><br>D wird Ih<br><u>e/faq</u> . | IndID-Ko<br>Sie werd<br>Donto eing<br><u>ration/e</u><br>Inen hier | nto anme<br>en dann :<br>gerichtet<br>I <u>D</u> .<br>r weiterge | elden. H<br>zur Seit<br>haben,<br>eholfer | (licken S<br>te der<br>können | e             | klid<br>die<br>da<br>sta | cken Sie<br>Anmeld<br>nn zurücl<br>r Sie die<br>artet habe<br>> Anmelo | "Anmelo<br>ung zu l<br>k zu der<br>Anmeld<br>en.<br>dung ab | dung abb<br>beenden<br>Website<br>ung ursp<br>brechen | oreche<br>Sie v<br>gelei<br>orüngl | n", um<br>Ierden<br>tet, auf<br>ich ge- |    |   |
|              |   | Sie mi                                                                                       | üssen n                                                                                   | icht auf                                                                                  | die Post                                                                                        | t warten,                                                          | wenn zu                                                          | Ihrem                                     | Anlieger                      |               |                          |                                                                        |                                                             |                                                       |                                    |                                         |    |   |

# Bild 4.2 Anmeldung mit BundID

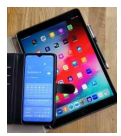

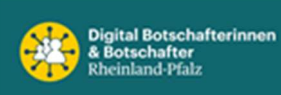

# Anhang A: Online-Services von A bis Z der Stadt Mainz

# Folgende Anliegen und Angebote können zeitsparend online erledigt bzw. in Anspruch genommen werden.

A

- Abfallkalender, Informationen zu Terminen
- <u>Alte Ziegelei, Reservierungsanfrage stellen</u>
- <u>Amtsblatt Redaktion, Konditionen, Abonnement</u>
- <u>Arbeitserlaubnis beantragen</u>
- <u>Archivalien im Stadtarchiv, Nutzungsantrag stellen</u>
- <u>Aufenthaltserlaubnis familiäre Gründe beantragen</u>
- <u>Aufenthaltserlaubnis verlängern</u>
- <u>Aufenthaltserlaubnis beantragen Humanitärer Bereich (§§ 22-25b AufenthG)</u>
- <u>Aufenthaltserlaubnis beantragen Arbeit und Familiennachzug</u>
- <u>Aufenthaltserlaubnis für Studierende</u>
- <u>Aufenthaltserlaubnis Nebenbestimmungen beantragen</u>
- <u>Aufenthaltserlaubnis wegen Vertreibung beantragen</u>
- <u>Aufenthaltserlaubnis Ausbildung beantragen</u>
- <u>Aufenthaltserlaubnis Ausbildung verlängern</u>
- <u>Aufenthaltserlaubnis Beschäftigung beantragen</u>
- <u>Aufenthaltserlaubnis zum Zweck der Beschäftigung v</u>
- <u>Auskunftssperre/Übermittlungssperre</u>
- <u>Ausschankerlaubnis (Gestattung) für eine öffentliche Veranstaltung beantragen</u>
- <u>Ausweispflicht, Befreiung</u>
- Kfz: Ausfuhrkennzeichen beantragen
- <u>Außerbetriebsetzung für ein Fahrzeug beantragen</u>
- <u>Aufenthaltstitel, Überträge (neuer Pass)</u>

В

- Bewohnerparkausweis beantragen
- <u>Bibliothekskatalog und Medienreservierung und -verlängerung (Öffentliche Bücherei)</u>
- Bibliothekskatalog und Medienreservierung und -verlängerung (Wissenschaftliche Stadtbibliothek)
- Bürgerberatung der Landeshauptstadt Mainz
- <u>Bürger:innen-Sprechstunde</u>
- Begleitetes Fahren ab 17 Jahren beantragen
- Bewerbung (Stellenangebote Landeshauptstadt Mainz)

D

- Denkmalschutz, Schäden und Mängel anzeigen
- Digitales Häuserbuch (Historisch-geographisches Informationssystem)
- <u>Rotes Dauerkennzeichen (MZ-06...) beantragen</u>

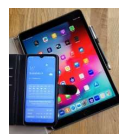

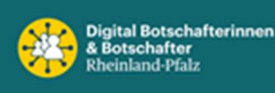

- Ε
- <u>Eheurkunde beantragen</u>
- Deutsche Staatsangehörigkeit beantragen
- <u>Verleihung der deutschen Staatsangehörigkeit</u>
- <u>Einbürgerung beantragen</u>
- <u>Einbürgerung für heimatlose Ausländer:innen</u>
- Einbürgerung für seit Geburt Staatenlose
- <u>Eingliederungshilfe Erwachsene psych. Erkrankung</u>
- Eingliederungshilfe Kinder, Jugendl., Erwachsene
- Eingliederungshilfe in Schulen
- Kennzeichen für ein Elektrofahrzeug beantragen
- Miteinbürgerung eines minderjährigen Kindes
- Miteinbürgerung von Ehepartner:innen beantragen
- <u>Verzicht auf die deutsche Staatsangehörigkeit</u>

#### F

- <u>Auskunft über Fahrzeughaltenden einholen</u>
- Fahrberechtigung für Einsatzfahrzeuge beantragen
- <u>Fahrdienst für behinderte Menschen beantragen</u>
- Fahrlehr-Erlaubnis beantragen
- Fahrschul-Erlaubnis beantragen
- <u>Fahrzeugzulassung mit Bankbrief /-zulassungsbescheinigung Teil II</u>
- Flächennutzungsplan
- Alten Führerschein in neuen umtauschen
- Begleitetes Fahren ab 17 Jahren beantragen
- <u>Führerschein Ersatz beantragen</u>
- Ersterteilung einer Fahrerlaubnis beantragen
- Erweiterung der Fahrerlaubnis beantragen
- <u>EU-Kartenführerschein Direktversand beantragen</u>
- <u>Fahrerlaubnis zur Fahrgastbeförderung beantragen</u>
- <u>Führerschein abgeben</u>
- Internationalen Führerschein beantragen
- <u>Karteikartenabschrift zum Führerschein beantragen</u>
- Qualifizierungsnachweis für Berufskraftfahrende
- <u>Umschreibung Fahrerlaubnis Ausland beantragen</u>
- <u>Umschreibung eines Dienstführerscheines beantragen</u>
- Führerschein Umtausch beantragen
- <u>Verlängerung einer befristeten Fahrerlaubnis</u>
- Führungszeugnis beantragen
- Fundsache abholen und abgeben
- <u>Karte für digitale EU-Fahrtenschreiber beantragen</u>
- <u>Kfz: Feinstaubplakette beantragen</u>
- <u>Namensänderung in den Fahrzeugpapieren beantragen</u>
- Zulassungsbescheinigung Teil I ändern
- <u>Schülerbeförderung, Fahrtkostenerstatt. beantragen</u>

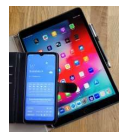

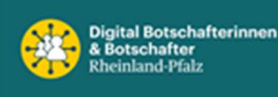

- G
- Gaststättenerlaubnis beantragen
- Geburt in einer Klinik anzeigen
- Geburtsurkunde beantragen
- <u>Gewerberechtliche Erlaubnis beantragen</u>
- <u>Gewerberegisterauskunft beantragen</u>
- <u>Gewerbezentralregisterauskunft</u>
- Großraum- und Schwertransport beantragen
- <u>Grundsteuer</u>
- <u>Gaststättenangelegenheiten</u>

#### Н

- Auskunft über Fahrzeughaltenden einholen
- Höhenfestpunktbeschreibung beantragen

#### L

Internationalen Führerschein beantragen

#### К

- <u>Karteikartenabschrift zum Führerschein beantragen</u>
- <u>Kaufpreissammlung Stadt Mainz, Auszug beantragen</u>
- <u>Kfz: Ausfuhrkennzeichen beantragen</u>
- <u>Außerbetriebsetzung für ein Fahrzeug beantragen</u>
- <u>Erstzulassung eines Fahrzeugs (Neuzulassung)</u>
- Kennzeichen für ein Elektrofahrzeug beantragen
- <u>Kurzzeitkennzeichen beantragen</u>
- Namensänderung in den Fahrzeugpapieren beantragen
- Oldtimerkennzeichen (H-Kennzeichen) beantragen
- <u>Rotes Dauerkennzeichen (MZ-06...) beantragen</u>
- <u>Rotes Oldtimerkennzeichen (MZ-07...) beantragen</u>
- <u>Saisonkennzeichen beantragen</u>
- <u>Tageszulassung beantragen</u>
- <u>Technische Änderung am Fahrzeug beantragen</u>
- <u>Ummeldung in anderen Zulassungsbezirk beabtragen</u>
- <u>Ummeldung innerhalb des Zulassungsbezirkes bei Halter:innenwechsel beantragen</u>
- <u>Ummeldung Kraftfahrzeug beantragen</u>
- Wiederzulassung Kraftfahrzeug anmelden
- <u>Wunschkennzeichen reservieren</u>
- Zulassung eines ausländischen Fahrzeugs beantragen
- <u>Kindertagesstätten, Anmeldung</u>
- <u>Kinder- und Jugendfreizeiten, Förderantrag</u>
- <u>Kinder- und Jugendfreizeiten, Zuschuss beantragen</u>
- <u>Kirchenaustritt</u>
- <u>Korruptionsprävention</u>
- <u>Krempelmarkt, Standplatz buchen</u>
- Kulturdenkmal, Veräußerung oder Vererbung anzeigen
- Unternehmenskarte beantragen
- <u>Verkehrsverstoß melden</u>

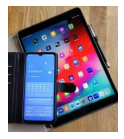

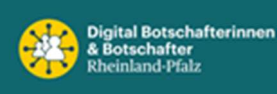

- L
- Lageplan (z. B. für Bauantrag) beantragen
- Landesblindengeld beantragen
- Leistungen für Menschen mit einer schweren Beeinträchtigung nach dem Landespflegegeldgesetz beantragen
- Lebenspartnerschaftsurkunde beantragen

#### Μ

- <u>Missstand melden</u>
- MainzPass beantragen
- Meldebescheinigung (Wohnsitz) beantragen
- Mobilfunkstandorte Kartenteil

#### Ν

- Erstzulassung eines Fahrzeugs (Neuzulassung)
- <u>Niederlassungserlaubnis beantragen</u>
- Ortsrecht recherchieren
- Oldtimerkennzeichen (H-Kennzeichen) beantragen
- Rotes Oldtimerkennzeichen (MZ-07...) beantragen

#### Ρ

- <u>Psychiatriekoordination</u>
- <u>Kfz: Feinstaubplakette beantragen</u>
- Parkausweis für besondere Gruppen schwerbehinderter Menschen
- Parkausweis für Schwerbehinderte beantragen (EU-Parkausweis)
- Pressemitteilungen abonnieren

#### S

- <u>Amtlichen Stadtplan erwerben</u>
- <u>Saisonkennzeichen beantragen</u>
- <u>Schülerbeförderung, Fahrtkostenerstatt. beantragen</u>
- <u>Sperrmüll, Entsorgung</u>
- Sperrmüll, Entsorgung durch Abholung
- <u>Stadtarchiv, Bestände recherchieren</u>
- <u>Stadtgrundkarte, Auszug beantragen</u>
- <u>Sterbefallbeurkundung aktueller Sterbefall</u>
- <u>Sterbeurkunde beantragen</u>
- <u>Steueridentifikationsnummer</u>
- Verzicht auf die deutsche Staatsangehörigkeit

#### Т

- <u>Termin reservieren</u>
- <u>Baugenehmigung</u>
- Baugenehmigung (Werbeanlagen)
- <u>Tageszulassung beantragen</u>
- <u>Technische Änderung am Fahrzeug beantragen</u>

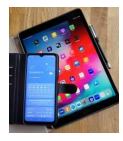

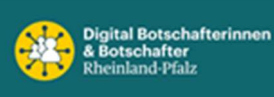

- U
- <u>Auskunftssperre/Übermittlungssperre</u>
- <u>Umschreibung Fahrerlaubnis Ausland beantragen</u>
- Umschreibung eines Dienstführerscheines beantragen
- Führerschein Umtausch beantragen
- <u>Ummeldung in anderen Zulassungsbezirk beabtragen</u>
- <u>Ummeldung innerhalb des Zulassungsbezirkes bei Halter:innenwechsel beantragen</u>
- <u>Ummeldung Kraftfahrzeug beantragen</u>
- <u>Unternehmenskarte beantragen</u>
- <u>Untersuchungsberechtigungsschein</u>
- ۷
- Verlängerung einer befristeten Fahrerlaubnis
- Veranstaltungskalender, Termin eintragen
- Vereinsdatenbank, Eintrag melden
- <u>Verkehrsverstoß melden</u>
- <u>Gutachten (Verkehrswertgutachten)</u>
- Verpflichtungserklärung abgeben

#### w

- Wiederzulassung Kraftfahrzeug anmelden
- <u>Wunschkennzeichen reservieren</u>
- Wohngeld, Erhöhungsantrag stellen
- Wohngeld, erstmalig oder neu beantragen
- Wohngeld, Folgeantrag stellen
- Wohnsitz abmelden
- <u>Wohnsitz als Zweitwohnsitz anmelden</u>
- Wohnsitz bescheinigen
- Wohnsitz ummelden

#### Ζ

- Erstzulassung eines Fahrzeugs (Neuzulassung)
- <u>Tageszulassung beantragen</u>
- Zulassung eines ausländischen Fahrzeugs beantragen
- Zulassungsbescheinigung Teil I ändern

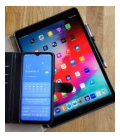

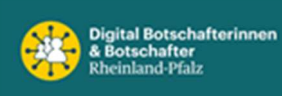

# Anhang B: Funktechnologien beim Smartphone

### Übersicht über Funktechnologien bei Smartphones

| Technologie                        | Zweck                                               | Reichweite                                |  |  |  |
|------------------------------------|-----------------------------------------------------|-------------------------------------------|--|--|--|
| Cellular (2G, 3G, 4G, 5G)          | Mobile Kommunikation, Internetzugang                | Bis zu mehreren km                        |  |  |  |
| WLAN (Wi-Fi)                       | Drahtlose Internetverbindung                        | 30-100 m (abhängig vom<br>Standard)       |  |  |  |
| Bluetooth                          | Gerätevernetzung (z. B. Kopfhörer,<br>Smartwatches) | 1-100 m (je nach Klasse)                  |  |  |  |
| NFC (Near Field<br>Communication)  | Kontaktlose Zahlungen,<br>Datenübertragung          | 10 cm                                     |  |  |  |
| GPS (Global Positioning<br>System) | Navigation, Standortbestimmung                      | Weltweit (mit freier Sicht zum<br>Himmel) |  |  |  |
| UWB (Ultra-Wideband)               | Hochpräzise Ortung, schnelle<br>Datenübertragung    | Bis zu 10 m                               |  |  |  |
|                                    |                                                     |                                           |  |  |  |

Quelle: ChatGPT